### 快马批发一支付宝实施文档

### 1. 支付宝申请条件&准备

√注册支付宝企业账户,并通过企业实名认证(实名认证需要准备营业执照影印件、对公银 行账户、法定代表人的身份证影印件);

√企业或个体商家均可申请;

√营业执照电子版,且支付宝账户名称与营业执照一致;

√网站必须经<mark>过 ICP 备案,且备案主体和</mark>支付<mark>宝账户主体</mark>一致

√提供网站地址,网站可以正常访问,有完整的商品及价格信息 温馨提示:团购类网站不支持个体商家签约

### 2. 支付宝申请流程

1. 登录支付宝(<u>https://b.alipay.com</u>), 点击产品中心一手机网站支付一立即开通。 备注: 手机网站支付是手机上使用, 电脑网站支付是电脑上使用, 如果你购买的产品两端都 要使用就分别选择提交资料, 如果只用手机端签约手机网站支付就行。

# 管家婆佛马批发

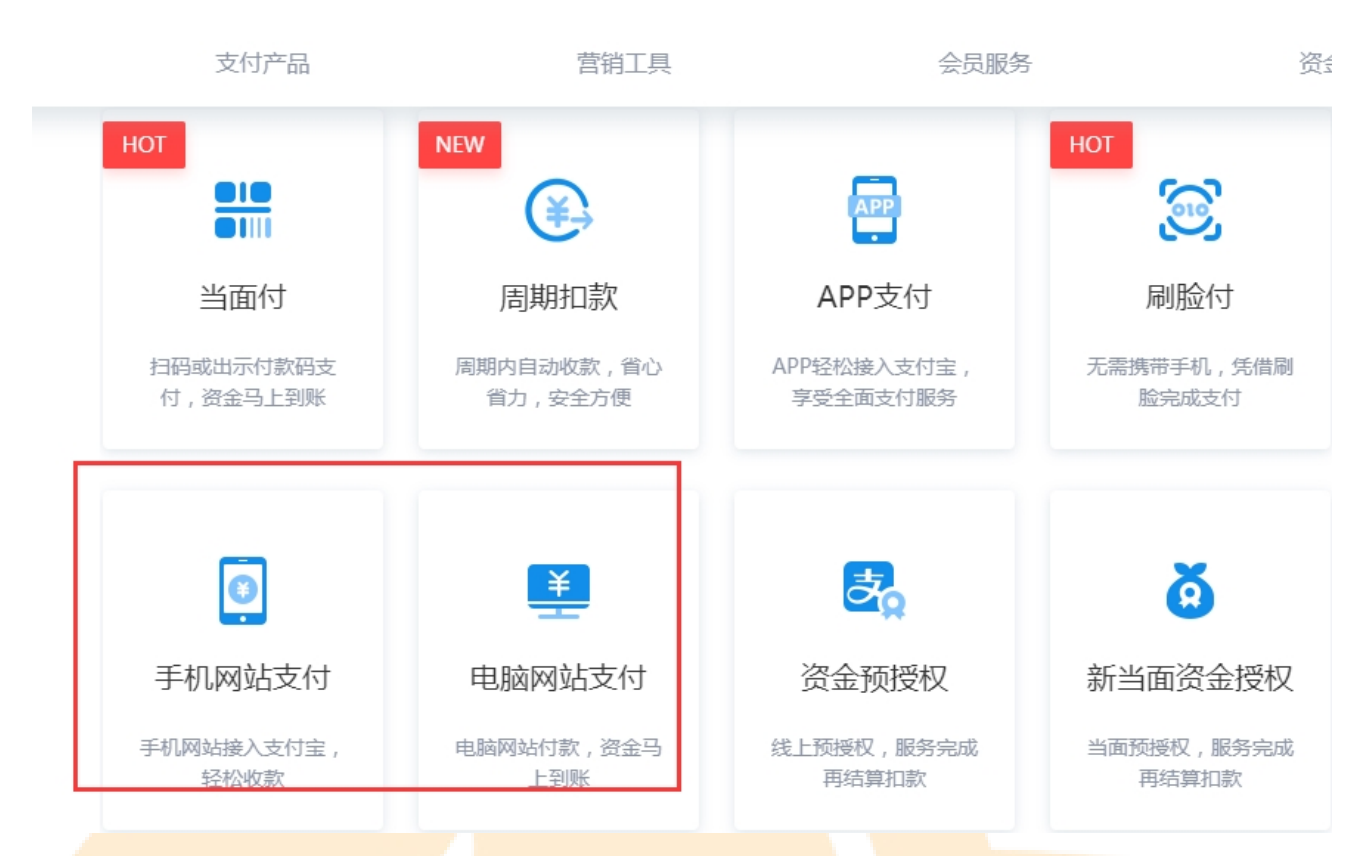

2. 申请的时候填写的资料如下, 一般审核时间1个工作日, 如图:

#### www.366kmpf.com

### 管家婆快马批发

#### 经营信息

| * 经营内容:            | 青你选择跟你经营内容或者网站主营业务相近的行业                        |  |  |  |
|--------------------|------------------------------------------------|--|--|--|
|                    | 百货零售 / 其他零售 / 油品燃料经销 🛛 🗸 🗸 🗸 🗸                 |  |  |  |
|                    |                                                |  |  |  |
| * 上传营业执照:          | 请上传你的营业执照原件照片                                  |  |  |  |
|                    |                                                |  |  |  |
| * 执照有效期:           | 请填写营业执照上"执照有效期"的到期时间,查看示例                      |  |  |  |
|                    | 2020-03-26 芭 长期                                |  |  |  |
|                    |                                                |  |  |  |
| * 注册号:             | 请输入15位营业执照注册号或18位的统一社会信用代码,查看示例                |  |  |  |
|                    | 9151010008665950XH                             |  |  |  |
|                    |                                                |  |  |  |
| * 接入网址:            | 为学受完整文付切能,请确保网站可以正常访问,并且无违规内容,否则,文付切能将无法并通<br> |  |  |  |
|                    |                                                |  |  |  |
|                    | www.sookmpt.com                                |  |  |  |
| 网站账号:              | 如果贵司网站登录才可访问,请提供测试账号和密码,便于我们更快完成网站审核           |  |  |  |
|                    |                                                |  |  |  |
|                    |                                                |  |  |  |
| ┃ 联系人信息 联系人信息将用于接收 | <b>签约后的重要通知</b> ,如确认协议、到期提醒等。                  |  |  |  |
| * 姓名:              | 张三丰                                            |  |  |  |
|                    |                                                |  |  |  |
| * 电子邮箱:            | 869729121@qq.com                               |  |  |  |
|                    |                                                |  |  |  |
| * 手机号码:            | 18200385895 32秒后重试                             |  |  |  |
|                    |                                                |  |  |  |

支付宝审核通过后我们进入下面的配置流程

\* 验证码: 396737

### 3. 支付宝配置流程

#### 3.1 准备工作

1. 配置之前请在电脑上建个支付宝的文件夹,建个文本文档,用来存放配置过程当中获取的 信息

2.下载支付宝密钥生成器并且安装(下载地址: https://opendocs.alipay.com/open/291/106097/)

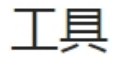

更新时间:2020-02-06 22:17:50

\_我们提供了一键生成 RSA 密钥工具。该工具也提供了签名及验签功能,可以演示针对支付宝开放平台接口的签名和验签流程。 WINDOWS版本工具下载地址:WINDOWS (windows版本工具请不要安装在含有空格的目录路径下) MAC OS版本工具下载地址:MAC\_OSX

3. 工具安装后打开生成密钥,选择密钥生成格式为<mark>非 JAVA</mark>适用,【打开密钥文件路径】将两 个文件夹保存到你可以找到的地方备用

# 管家婆谢马批发

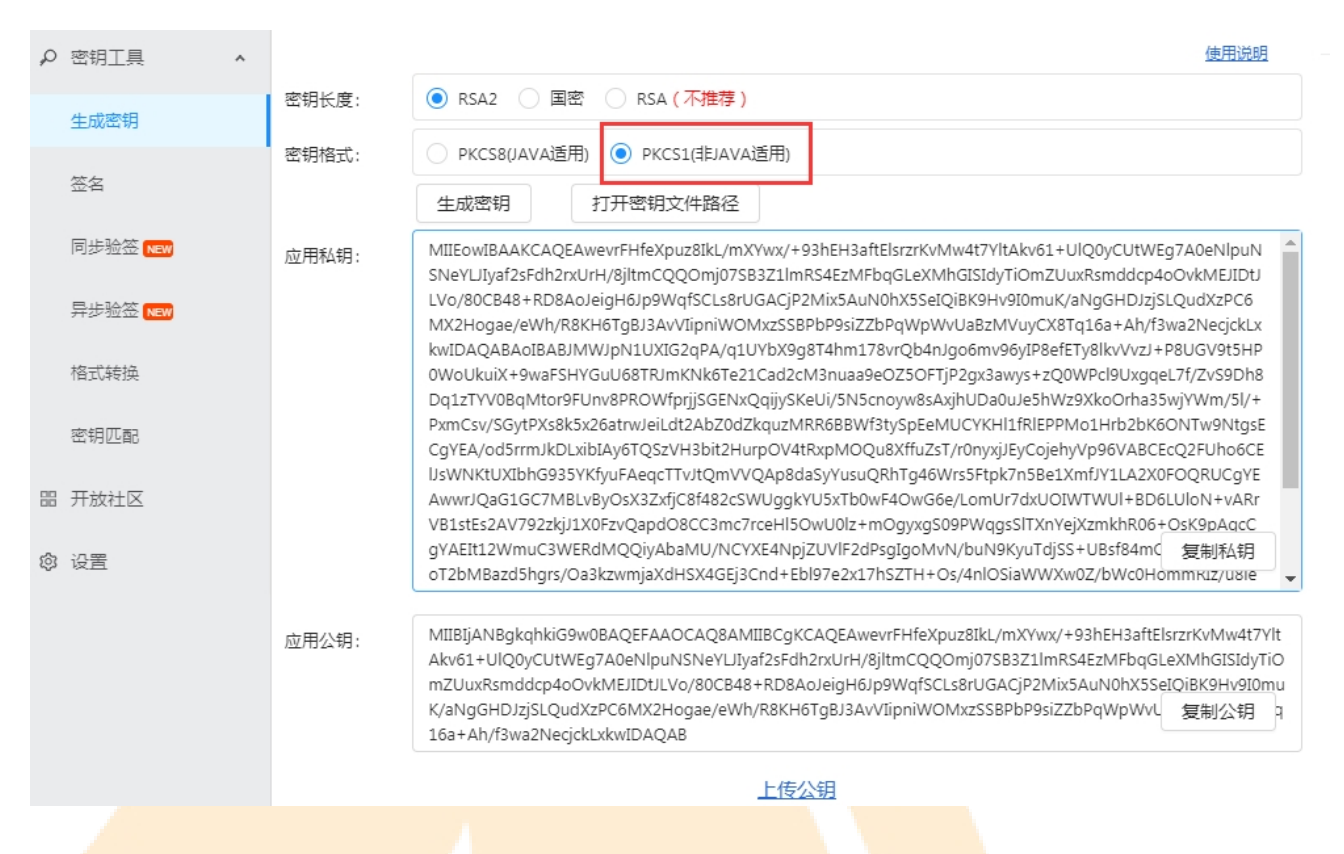

#### 4. 保证老板可以正常配合接收验证码(1-2次)

#### 3.2 开始配置

1. 登录支付宝,点击【账户管理】,获取支付宝的账号放在已经建好的文本文档里面;点击 【查看 PID | Key】— 【MD5 密钥】将生成的密钥保存在建好的文档里面,这个密钥就是安全校 验码。

| 重要通知 你好,你的名下新添加            |        |                           | 查看更多 >                   | Canada and a second second sec |        |                                                |
|----------------------------|--------|---------------------------|--------------------------|----------------------------------------------------------------------------------------------------|--------|------------------------------------------------|
| 我的余额 📈                     | 资金管理 > | 昨日交易                      | 昨日收支                     |                                                                                                    | 更多交易 > | 登录账号:173**@qq.com 国<br>各社名称:设置各社名              |
| 账户可用余额 (元)<br><b>*****</b> |        | 成交金额 (元)<br>最近30日趋势: ■ 交易 | 成交笔数 (笔)<br>金额  ■成交笔数  ■ | 退款金额 (元)<br>■退款金额                                                                                                    |        | 企业信用: 1494 ⑦ 信用服务<br>及近登录: 2029-03-24 00:27:20 |
| 不可用余额 (元) ⑦<br>*****       |        |                           |                          |                                                                                                    | _      | 账号管理 审批管理                                      |
| 充值 转账                      | 提现     | 02-22 02-26 03            | -01 03-05 03-09          | 03-13 03-17                                                                                                    | 03-22  | 平台公告 查看更多 >                                    |

| 支 支付宝商家中心 | 设置                                                              |                                           |                                       |
|-----------|-----------------------------------------------------------------|-------------------------------------------|---------------------------------------|
| 173,      | @qq.com 修改<br>+今旦右阳'' ) 认证时间: 2017-11-10 11:20:37               | 开启人员管理                                    |                                       |
|           | 当前账户余额<br>可用余额: 19.50<br>充值   提现   账务明细                         | <b>银行账户</b><br>可将支付宝账户余额提现至32家银<br>行的银行账户 | · · · · · · · · · · · · · · · · · · · |
|           | <ul> <li>         ・关闭余额支付         ・关闭接收站内付款         </li> </ul> | ・管理银行账户(0)<br>・添加银行账户                     | ・重<br>・重<br>・升<br>・查                  |
| E         | <b>关联认证账户</b><br>通过与本账户关联获得与本账户相<br>同的实名认证                      | <b>更多</b><br>更多信息                         |                                       |
|           | ・管理关联认证账户(2)<br>・添加关联认证账户                                       | • 查看PID KEY                               |                                       |

2. 点击页面右上角【<mark>开放平台】−进</mark>入开放平台,会出来一个页面验证身份,输入带\*号的必 填项提交。

|                                                                         |                                           | ▼ 退出   我的商家服务 ▼   接入指引   伊放平台) 帮助中心 🛛 🖾 |
|-------------------------------------------------------------------------|-------------------------------------------|-----------------------------------------|
| 支付宝商家中心 设置                                                              |                                           |                                         |
|                                                                         |                                           |                                         |
| <b>修改</b><br>厦山 <del>山</del> , 认证时间:2017-11-10 11:20:37 开               | 启人员管理                                     | <b>账户状态</b><br>回 实名认证 已认证               |
| <ul> <li>当前账户余额</li> <li>可用余额: 19.50</li> <li>充值   提現   账券明知</li> </ul> | <b>银行账户</b><br>可将支付宝账户余额提现至32家银<br>行的银行账户 | E國 数字证书 立即申请<br>圖 手机 已绑定189****5189     |
| - 光边今额士/4                                                               |                                           | 安全设置                                    |

### 3. 点击【网页&移动应用列表】,点击创建应用,创建网页应用。

| 支款指 开发者中心 首页 能力管理                | 里 技术支持                                |                                       |                         |        |                         |
|----------------------------------|---------------------------------------|---------------------------------------|-------------------------|--------|-------------------------|
| 支付宝小程序音频能力全面开放"查看详情"             |                                       |                                       |                         |        |                         |
| 我的应用<br>小程序 生活号 网页&移动应用          | 第三方应用                                 |                                       |                         | + 创建应用 | 公告<br>支付宝小程序向           |
| 应用名称                             |                                       | APPID                                 | 应用状态                    | 操作     | 关于支付宝小程<br>支付宝收银台SI     |
| () 一一一间商城                        |                                       |                                       | <ul> <li>已上线</li> </ul> | 查看     | 平台系统维护升<br>战疫情小程序专      |
| 金商网站                             |                                       | 202100 13208                          | <ul> <li>已上线</li> </ul> | 查看     |                         |
|                                  |                                       | 20                                    | <ul> <li>已上线</li> </ul> | 查看     | また。<br>活动資讯<br>快速家      |
| <b>直</b> 应用2.0签约2020021510607251 |                                       | 7243                                  | <ul> <li>已上线</li> </ul> | 查看     |                         |
|                                  |                                       |                                       |                         | _      | 新上线                     |
| 开发服务                             |                                       |                                       |                         |        | 176 IE 470 IE 27, 44, 1 |
|                                  |                                       |                                       |                         |        |                         |
| * 应用名称:                          |                                       | <b>本</b> 存 40 #                       |                         |        |                         |
| * 应用图标:                          | 不通道321444, 道道<br>二時間片<br>清上传应用高清图片, : | 中本ANDE<br>到<br>支持.jpg .jpeg .png格式,建议 | (320*320像素,小于           | -3M    |                         |
| 应用类型:                            | <ul> <li>网页应用 () 移动</li> </ul>        | 咖啡 选择网                                | 可页应用                    |        |                         |
| 网址url:                           | 例:https://www.ex                      | ample.com/main或http://ww              | vw.example.com/m        | nain   |                         |
| 应用简介:                            |                                       |                                       |                         |        |                         |
|                                  |                                       |                                       |                         | 1      |                         |
|                                  | 确认创建                                  |                                       |                         |        |                         |
|                                  |                                       |                                       |                         |        |                         |

4. 应用添加成功后跳转后的页面点击【添加能力】将【手机网站支付】、【电脑网站支付】添 加进去,如果已经添加可以不用再重复添加,

如图:

### 5. 点击设置接口加签方式,将生成的支付宝公钥复制粘贴进去。

| + 添加能力 您已经添加1项功能                                                                                       |                                                                                                    |                                                                               |                                                               |                                 |
|----------------------------------------------------------------------------------------------------|----------------------------------------------------------------------------------------------------|-------------------------------------------------------------------------------|---------------------------------------------------------------|---------------------------------|
| D 功能名称                                                                                                 | 功能介绍                                                                                                    | 是否需<br>要商户<br>签约                                                              | 状态                                                            | 操作                              |
| 快捷手机安全支付                                                                                               | 商户APP集成支付宝提供的SDK,通过SDK跳转到<br>付宝中完成支付,支付完后跳回商户页面。                                                                                                    | 1支 素签约                                                                        | • <b>已</b> 签约                                                 | 删除                              |
| 开发设置                                                                                                   |                                                                                                    |                                                                               |                                                               |                                 |
| <ol> <li>使用支付宝的部分功能前,需要先设置应用环境,</li> </ol>                                                             | 查看如何使用;如果需要升级RSA1到RSA2,请参考操作指南。                                                                                                    |                                                                               |                                                               |                                 |
| 接口加签方式: 智无 设置                                                                                          |                                                                                                    |                                                                               |                                                               |                                 |
| IP白名单: 未设置 设置                                                                                          |                                                                                                    |                                                                               |                                                               |                                 |
| 加签管理 1 加签内容配置                                                                                          | 2 加签配置完                                                                                                    | 成                                                                             |                                                               | $\otimes$                       |
| 选择加签模式: 〇 公钥证书 •                                                                                       | 公钥                                                                                                    |                                                                               |                                                               |                                 |
|                                                                                                    | withRsa算法进行接口调用时的验签(不限制密<br>方工具)生成密钥                                                                                                    | 钥长度)。使用                                                                       | 支付宝密钥约                                                        | 主成                              |
| MIIBIJANBgkqhk<br>eOChrwnxa79lOo<br>RhL2x87oohG2el<br>9cwlk8R+ySmOz<br>h52CcLBGov9qb<br>m2q127RurJJ3ah | iG9w0BAQEFAAOCAQ8AMIIBCgKCAQEAsz\<br>d0dSarzZ1Ln1rD0rfxylpTvRl9+QyQX7Kqq7s<br>l0K2fzP7V4xUjOPDOLt2Q0JZ1mLYTVIn0uo)<br>:uixBeYDP+Ff10sLfISIB8EUaZe3EI4KDnyEWi<br>kjwrk2hh0A3haLI9jgwlXWWiJRzGIMRnD6e/<br>1SvZtv6X0f3eSS/n+nwIDAQAB | WpXzaMLyJtX(<br>iFRCTvqT7lB+<br>(5mYHIaUnvfZ<br>iDAY/ZOi5bnz<br>/kM/SZsYjU2lq | 5zO+rRosM<br>8rUc0q5PO<br>2dU1VdMbz<br>pc7miHhpX<br>6yYBUQTVI | lait<br>/\<br>ZVY<br>(5)v<br>Rr |
| 保存设置                                                                                                   |                                                                                                    |                                                                               |                                                               | _                               |

6. 点击应用网关一设置,输入: http://客户域名/PayCallback.axd, 这里输入的是客户 PC

### 的域名,注意大小写。

授权回调地址录入: http://客户域名/, 最后提交审核(审核时间一般1个工作日)

| 开发设置              |                                       |              |                  |         |
|-------------------|---------------------------------------|--------------|------------------|---------|
| (1) 使用支付宝的        | 部分功能前,需要先设置应用环境, <b>查看如何</b> 修        | 时;如果需要升级RSA1 | 到RSA2 , 请参考操作指南。 |         |
| 接口加签方式:           | 已设置 设置/查看                             |              |                  |         |
| IP白名单:            | 未设置 设置                                |              |                  |         |
| 支付宝网关:            | https://openapi.alipay.com/gateway.do |              |                  |         |
| 应用网关:             | http://kairongsp.com/PayCallback.axd  | 修改 删除        |                  |         |
| 授权回调地址:           | http://kairongsp.com/                 | 修改           |                  |         |
|                   |                                       |              |                  |         |
|                   |                                       |              |                  |         |
| ① 开发中 请先完成添加功能、进行 | 开发配置,提交审核通过后可正式上线                     |              |                  | 提交审核 删除 |
| 基础信息              |                                       |              |                  |         |
| 应用名称:             |                                       |              | 1                | 1       |
|                   |                                       |              |                  |         |
| 应用类型: 移动应用        |                                       |              |                  |         |
| 应用平台: <b>全部</b>   |                                       |              |                  |         |

7. 复制应用的 APP ID 到文档里面备用,如图:

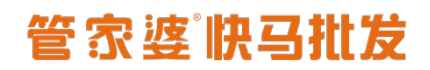

| く 返回应用列表                              | + 添加能力 忽已经添加1项功能                           |                                                 |
|---------------------------------------|--------------------------------------------|-------------------------------------------------|
| <b>冰品汇</b><br>● 开发中<br>④ 2021 3       | 山 助能名称                                     | 功能介绍                                            |
| <ul><li>■ 概览</li><li>■ 消息服务</li></ul> | 快捷手机安全支付                                   | 商户APP集成支付宝提供的SDK,通过SDK跳鞋<br>付宝中完成支付,支付完后跳回商户页面。 |
|                                       | 开发设置                                       |                                                 |
|                                       | (1) 使用支付宝的部分功能前,需要先设置应用环境, <b>查看如何使用</b> ; | 如果需要升级RSA1到RSA2, <mark>请参考操作指南。</mark>          |
|                                       | 接口加签方式: 已设置设置/查看                           |                                                 |

8. 进<mark>入快马商城后台,点击【设置】一【支付方式】一</mark>【官<mark>方通道</mark>支付宝】,填写如下信息

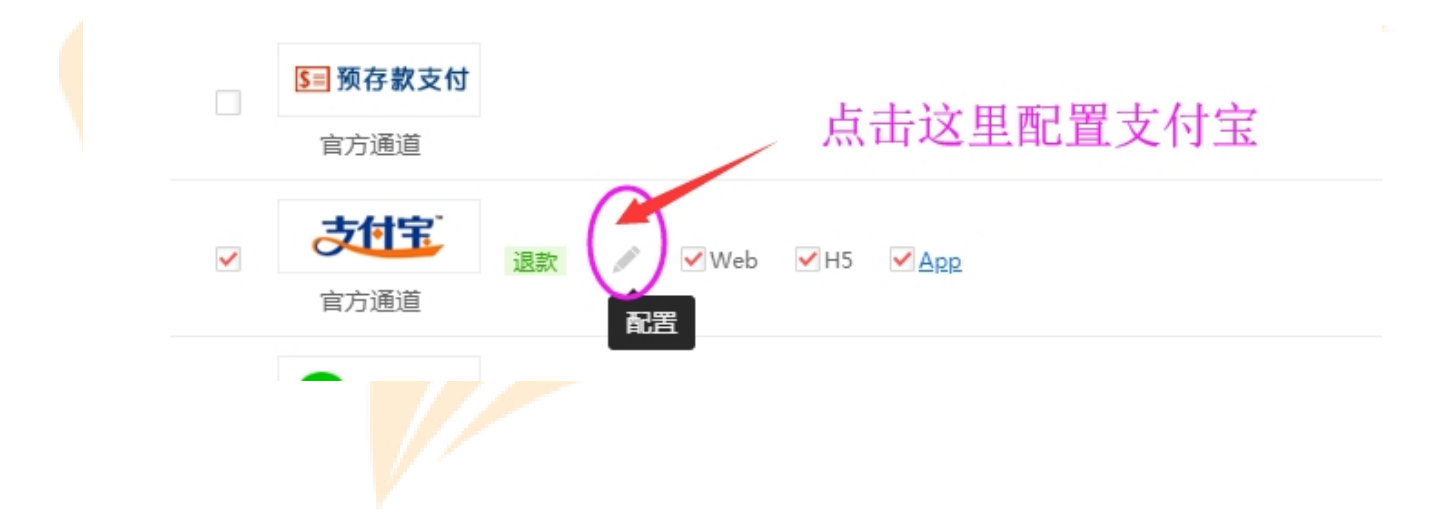

# 管家婆佛马批发

|                                                                                                    | 帐号配置                                                                                                    | × |
|----------------------------------------------------------------------------------------------------|----------------------------------------------------------------------------------------------------|---|
| *签约账号:                                                                                                    | 7379f 这里是支付宝账号                                                                                                    |   |
| *合作身份(PID):                                                                                                    | 20 21 31400 2 这里是APPID                                                                                                    |   |
| *安全校检码(Key):                                                                                                    | gy662lyoxkdwx 3 这里是安全校验码                                                                                                    |   |
| RSA2 私钥:                                                                                                    | Minace 3CLchZENnZctm9E 这里是非JAVA格式私钥:VdtgV<br>H3praHwnVImRn, 'd36e29MNQKp5W1Mvbk4ZNq9u0ifDIFMSLHVfjzu75j5cmzZvD0Bdj7o14                                              | • |
| RSA2 公钥:                                                                                                    | MIIBIjANBgkqhki <sup>CC</sup>                                                                                                    | • |
| *版本号:                                                                                                    | 2.0 ▼                                                                                                    |   |
| 如何配置支付宝支付<br>1、前往支付宝商家中心查看<br>2、进入"我的商家服务"<br>3、再点击"查看PID KEY"<br>说明:<br>1.若之前使用1.0版,需升级<br>2.如需使用在线退款(退返至<br>3、附:《支付宝支付申请及 | "账户管理"-"商户信息管理"中,点击"查看PID KEV",可查看到配置需要的信息<br>后,可看见"合作伙伴密钥"下,点击"MD5密钥"即可获取"安全校验码"<br>至2.0,才能使用。<br>2.原付款账户)功能,必须配置RSA私钥及公钥,否则,功能无法正常使用<br>2.配置流程》、《文付宝APP文付申请及配置流程》 |   |
|                                                                                                    | <b>确定</b> 取消                                                                                                    |   |
| 4. 测试流程                                                                                                    |                                                                                                    |   |

1. 通过客户账号下单<mark>可以正常到支付宝输入密码的界面,如图:</mark>

| <b>く</b> 收                       | 银台      |          |
|----------------------------------|---------|----------|
| 支付单号:2003241725<br>应付金额: ¥ 51.00 | 5431752 |          |
| 支付方式                             |         |          |
| 支付宝                              |         | ۲        |
| 🗙 🚥 🛃 付                          | 款详情     | ?        |
| ¥ <b>5</b> 1                     | 00.1    |          |
| 支付宝账号                            | 18      | 2*****95 |
| 订单信息                             |         |          |
| 付款方式                             |         | 花呗 >     |
| 本周花呗累计付500元                      | 记得周周省礼包 |          |
|                                  |         |          |
| 立即                               | 叩付款     |          |
| 30(51-1151-00) 🛛 🛃 支付(           | 就用支付宝   |          |

 确认是否要开启退款原路返回,如果要开启请在快马后台——销售——销售设置——财务 设置,选择审核退款,如图:

| 商品设置 订单设置 财务设置 评论设置                                |      |
|----------------------------------------------------|------|
| *预存款充值 〇 开启 💿 关闭 关闭:指预存款将屏蔽所有充值渠道                  |      |
| *订货商查询往来账 💿 开启 💿 关闭 🛛 关闭 : 订货商客户中心将不显示"往来账"菜单      |      |
| *允许提现 🔘 开启 🛛 ● 关闭                                  |      |
| *还款支付有效分钟数 3                                       |      |
| *支付短信验证 🔘 开启 💿 关闭  仅针对预存款支付、账期支付                   |      |
| *最低提现金额 0                                          |      |
| *退款至原付款账户 💿 审核退款 🔘 不启用 仅支持在线可退款的支付方式;审核退款:退款单审核通过后 | 退款;自 |
| *分账结算模式 🔘 买家收货且过退换货周期后结算 🗌 买家确认收货后结算 💿 买家支付完成      | 洉结算  |
| 授信还款周期 1 天                                         |      |

3. 开启 <mark>"审核退款"后下单走一笔退货单子验证款是否可以原路返</mark>回退给客户。

如果可以正常支付、正常退款,恭喜您支付宝支付配置顺利完成了啦!!!